# Mot de passe en libre-service

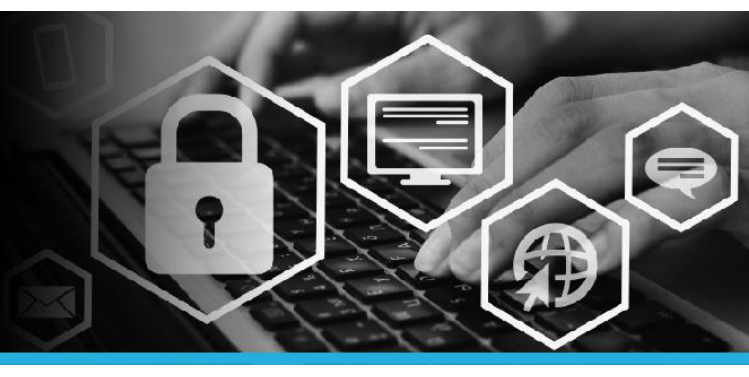

# MODIFICATION DE L'ADRESSE COURRIEL ET DU NUMÉRO DE TÉLÉPHONE CELLULAIRE DANS LE SAP

### ÉTAPE 1

Accédez au site **postescanada.ca**, sélectionnez **Je travaille à Postes Canada** au bas de la page, sélectionnez le bouton Connexion dans la bannière Intraposte et ouvrez une session à l'aide de votre nom d'utilisateur et de votre mot de passe.

Votre nom d'utilisateur se trouve sur votre bulletin de paie, à côté de votre numéro d'employé.

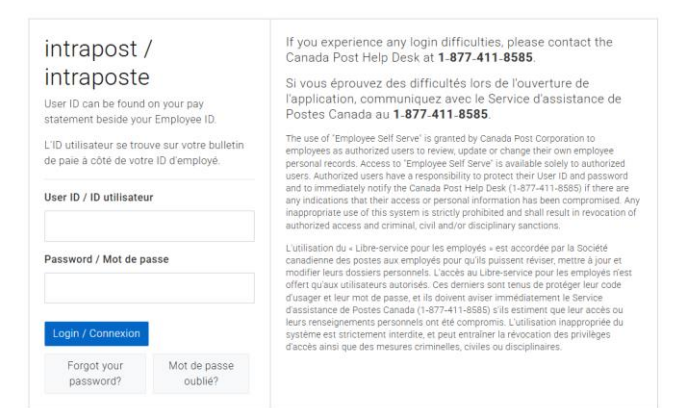

## ÉTAPE 2 Cliquez sur Mon SAP et sélectionnez la tuile Libre service aux employés.

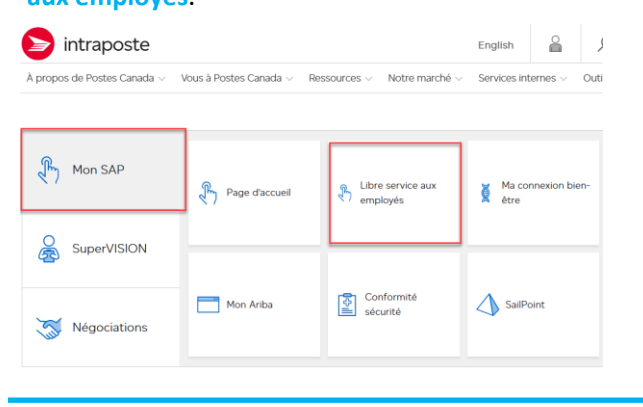

## ÉTAPE 3

Sélectionnez l'onglet Renseignements personnels.

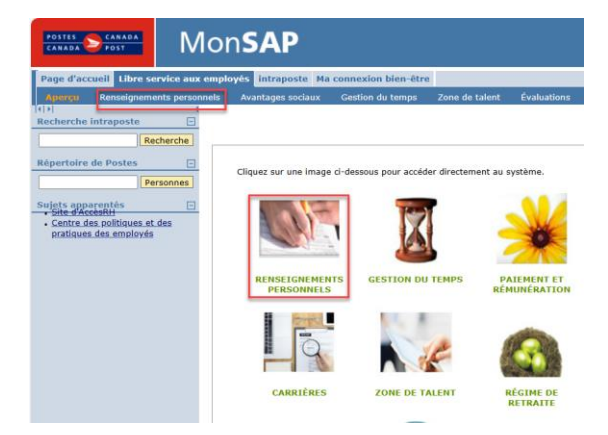

### ÉTAPE 4

Pour ajouter ou modifier votre adresse courriel, sélectionnez **Préference en matière de communication** dans le menu de gauche et suivez les directives.

| CANADA POST                                                                                                    | N         | lon <b>SAP</b>                                             |
|----------------------------------------------------------------------------------------------------|-----------|------------------------------------------------------------|
| Page d'accueil Libre se<br>Aperçu Renseigneme<br>())<br>Navigation sur la page                                                                                                    | rvice aux | employés intrapos<br>ormels Avantages<br>Données personnel |
| État civil et information se<br>rapportant au conjoint     Adresse     Personne avec qui<br>communiquer en cas d'urgence     Recensement sur l'équité     Première langue officielle     Confirmation d'amploi |           | I⇒ 1<br>Synthèse                                           |
|                                                                                                    |           | Données individuell<br>Nom:<br>Traiter/Vérifier            |
| <ul> <li>Préférence en matière de<br/>communication</li> <li>Carte d'employé</li> </ul>                                                                                                    |           |                                                            |
| Sujets apparentés<br><u>Centre des politiques et</u><br>pratigues des employés                                                                                                    | des 🗌     |                                                            |

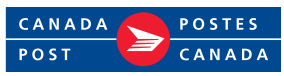

# Mot de passe en libre-service

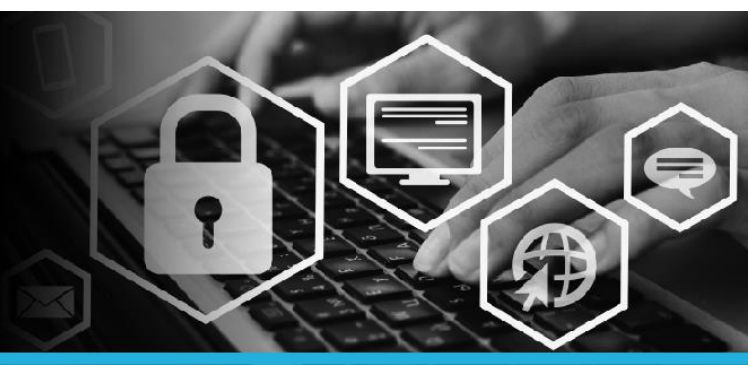

# MODIFICATION DE L'ADRESSE COURRIEL ET DU NUMÉRO DE TÉLÉPHONE CELLULAIRE DANS LE SAP

### ÉTAPE 5

Pour ajouter ou modifier votre numéro de téléphone cellulaire, sélectionnez Adresse, puis Résidence permanente au bas de lécran. Cliquez sur Modifier et suivez les directives.

| CANADA SPOST MonSAP                                                                                                    |                                                                                                    |  |  |
|----------------------------------------------------------------------------------------------------|----------------------------------------------------------------------------------------------------|--|--|
| Page d'accueil Libre service aux employés intraposte Ma connexion bien-être                                                                                                    |                                                                                                    |  |  |
| Page d'accueil Libre se<br>Aperu Remeasurement<br>(1)<br>Navigation sur la page<br>• État civil et information s<br>rapportant au conjoint<br>• Adresse<br>• Versonne avec qui<br>communiquer en cas d'uu<br>• Recensement sur l'équité<br>• Première langue officielle<br>• Confirmation d'emploi<br>• Préférence en matière de<br>communication<br>• Carte d'employé<br>Sujets apparentié<br>• Senté des politiques et<br>pratiques des employés | vice aux employés intraposte Ma connexion bien-être  Adresse Cellulaire personneue 51332250150 Cellulaire travail. 3439975811  Gence Adresse postale 3 RUNNEL COURT OTTAWA, ON KOA 220 6134441295 Effacer Adresse à être modifier Adresse postale Adresse à être modifier Adresse postale Adresse postale Adresse à être modifier |  |  |
|                                                                                                    | Modifier >                                                                                                    |  |  |

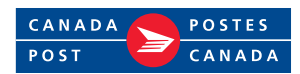